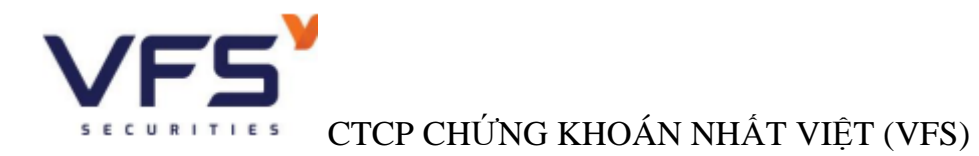

# HƯỚNG DẪN ĐĂNG KÝ SẢN PHẨM VFS-INVEST

#### Bước 1:

- Truy cập AppTrading, chọn mục "Chức năng" và bấm banner giới thiệu sản phẩm.
- Trên WebTrading, bấm hình banner giới thiệu sản phẩm ở góc màn hình.

AppTrading:

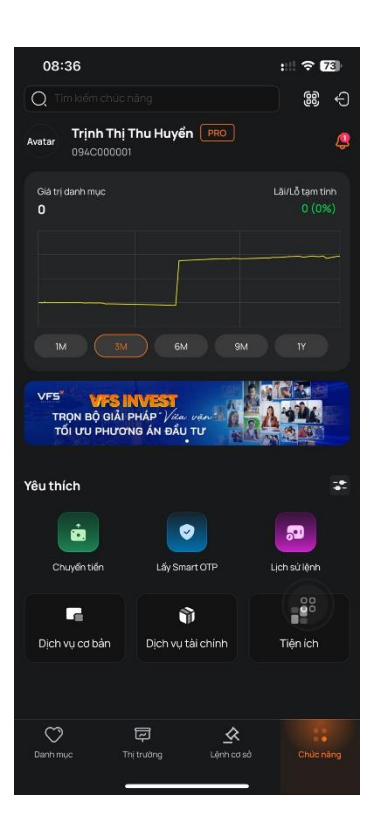

### WebTrading:

| VF5 <sup>3</sup> Najirakok/2024 Hakitkataa Hakitkataa 🔒 🛞 🦈 🧔 mingrafik (01400000                                                  |                                 |                                                                                                    |        |       |          |       |                                                                                                    |                                             |          |       |                     |                                                                                                    |              | 001 🚽 👚        |         |                                                                                                    |       |        |           |                                               |       |  |          |                                                |              |
|----------------------------------------------------------------------------------------------------|---------------------------------|----------------------------------------------------------------------------------------------------|--------|-------|----------|-------|----------------------------------------------------------------------------------------------------|---------------------------------------------|----------|-------|---------------------|----------------------------------------------------------------------------------------------------|--------------|----------------|---------|----------------------------------------------------------------------------------------------------|-------|--------|-----------|-----------------------------------------------|-------|--|----------|------------------------------------------------|--------------|
| 😻 Báng giái 🛱 Thị trường 🔥 Lýnh co sở 🛅 Thi sản 🕞 Dịch vụ cơ bản 👔 Dịch vụ tài chánh 🕞 Hồ trợ                                      |                                 |                                                                                                    |        |       |          |       |                                                                                                    |                                             |          |       |                     |                                                                                                    |              |                |         |                                                                                                    |       |        |           |                                               |       |  |          |                                                |              |
| Da                                                                                                    |                                 |                                                                                                    |        |       |          |       | Danh mục<br>Công nợ r                                                                                                 | ánh mục chủng khoản ký quỹ<br>ông nợ margin |          |       |                     |                                                                                                    |              |                |         |                                                                                                    |       |        |           |                                               |       |  |          |                                                |              |
| 9h 10h<br>VN-INDEX<br>116.97tr CP                                                                                                  | i 15h<br>i +0.19%)<br>Trước giờ | n 9h 10h 11h 12h 13h 14h 15h<br>i) VN30 ∨ ▲ 1,311.51 (0.88+0.07%)<br>k0 23.25tr CP 946.99Tý Trước giớ<br>∧ 13 (0) − 2 ⊻ 15 (0) |        |       |          |       | 9h 10h 11h 12h 13h 14h 13h<br>HNX30 ✓ ▲ 530.12 (0.40 +0.06%)<br>6.71tr GP 174.20 1\$ Liên tục<br>≳ 7 (0) = 6 ≥ 17 (0) |                                             |          |       | 9h<br>HNX<br>13.19t | 9% 10% 11% 12% 13% 14% 15%<br>HNX ∨ ▲ 242,12 (0.24+0.10%)<br>13.19tr CP 245.60 75 Liên tục<br>~4% (1) — 68 ⊻ 50 (5) |              |                |         | 9h 10k 11h 12k 13h 14h 15h<br>UPCOM ✓ ▲ 98.71 (0.45+0.45%)<br>21.63tr CP 334.41 1%<br>∴ 131 (14) — 61 ⊻ 66 (4) |       |        |           | 96 109 119 129 129 129 129 129 129 129 129 12 |       |  |          |                                                |              |
| 🔍 Tim mil Ci, lán chru ty Dunh mye yku tách + Dunh mye sá hítu V1930 + ETF Tháu thuận + Ngành + Chúng quyền + Tái phálíu + Lá lá + |                                 |                                                                                                    |        |       |          |       |                                                                                                    |                                             |          |       |                     |                                                                                                    |              |                |         |                                                                                                    |       |        |           |                                               |       |  |          |                                                |              |
|                                                                                                    |                                 |                                                                                                    |        |       |          | DUT   | DU'MUA.                                                                                                    |                                             |          |       | < KHÔP LỆNH         |                                                                                                    |              |                |         | DƯBẢN                                                                                                    |       |        |           |                                               |       |  |          | OT NƯỚC NGOÀ                                   |              |
| MACK                                                                                                    | TRAN                            |                                                                                                    |        |       |          |       |                                                                                                    |                                             |          |       |                     |                                                                                                    |              |                |         |                                                                                                    |       |        | KL 3 KL F |                                               | тна́р |  |          |                                                | ROOM NN      |
| ACB                                                                                                    |                                 |                                                                                                    |        | 24.40 | 163,00   | 24.45 | 60,80                                                                                                    | 24.50                                       | 64,10    |       |                     |                                                                                                    | 24.55        | 1,80           | 24.60   | 18,00                                                                                                    | 24.65 | 13,00  | 28,890,40 |                                               |       |  | 300,00   | 300,00                                         |              |
| 🖈 всм                                                                                                    |                                 |                                                                                                    | 68.50  |       |          |       |                                                                                                    |                                             |          |       |                     |                                                                                                    |              |                |         |                                                                                                    |       |        | 1,646,60  |                                               |       |  | 237,50   | 140,90                                         | 491,762,53   |
| ⇒ BID                                                                                                    | 50.40                           |                                                                                                    |        | 47.85 | 6,00     | 47.90 | 4,40                                                                                                    | 47.95                                       | 6,60     |       |                     | +0.85                                                                                                    | 48.00        | 147,70         | 48.10   | 1,00                                                                                                    | 48.40 | 10     | 7,855,00  |                                               |       |  | 2,751,60 | 787,08                                         | 726,851,05   |
| 🖈 BVH                                                                                                    |                                 |                                                                                                    | 46.50  |       |          |       |                                                                                                    |                                             |          |       |                     |                                                                                                    |              |                |         |                                                                                                    | 46.50 | 26,00  | 1,426,70  |                                               |       |  | 46,60    | 58,99                                          | 167,758,14   |
| et G                                                                                                    | 34.75                           |                                                                                                    |        | 32.90 | 18,70    | 32.95 | 168,40                                                                                                    | 33.00                                       | 88,60    |       |                     | +0.50                                                                                                    | 33.05        | 5,30           | 33.10   | 5,70                                                                                                    | 33.15 | 32,80  | 22,598,60 |                                               |       |  | 2,387,20 | 564,08                                         | 205,518,72   |
| FPT                                                                                                    |                                 |                                                                                                    | 134.00 |       |          |       |                                                                                                    |                                             |          |       |                     |                                                                                                    |              |                |         |                                                                                                    |       |        | 6,970,10  |                                               |       |  | 2,234,92 | 1,002,80                                       | 52,769,18    |
| GAS                                                                                                    | 83.70                           |                                                                                                    | 78.30  |       |          |       |                                                                                                    | 77.90                                       | 10       |       |                     | -0.30                                                                                                    | 78.00        | 5,90           | 78.10   | 100,10                                                                                                    | 78.20 | 4,20   | 1,573,00  |                                               |       |  | 261,60   | 73,05                                          | 1,082,177,63 |
| GVR                                                                                                    |                                 |                                                                                                    | 38.20  |       |          |       |                                                                                                    |                                             |          |       |                     |                                                                                                    |              |                |         |                                                                                                    |       |        | 10,716,90 | 38.20                                         |       |  | 103,89   | 87,10                                          | 498,259,75   |
| HDB                                                                                                    | 26.45                           |                                                                                                    |        | 25.05 | 100,00   | 25.10 | 150,00                                                                                                    | 25.15                                       | 49,80    |       |                     | +0.45                                                                                                    | 25.20        | 30,50          | 25.25   | 80,80                                                                                                    | 25.30 | 690,90 | 16,292,10 |                                               |       |  | 1,310,20 | 1,567,60                                       | 49,651,36    |
| HPG                                                                                                    |                                 |                                                                                                    | 28.45  |       |          |       |                                                                                                    |                                             |          |       |                     |                                                                                                    |              |                |         |                                                                                                    |       |        | 25,546,90 |                                               |       |  | 4,201,41 | 4,020,65                                       | 1,571,074,66 |
| MBB                                                                                                    | 25.15                           |                                                                                                    | 23.55  | 24.35 | 115,30   | 24.40 | 69,40                                                                                                    | 24.45                                       | 33,90    |       |                     | +0.95                                                                                                    | 24.50        | 294,00         | 24.55   | 245,40                                                                                                    | 24.60 | 288,50 | 72,360,10 |                                               | 23.55 |  | 551,10   | 581,95                                         |              |
| MSN                                                                                                    |                                 |                                                                                                    |        |       |          |       |                                                                                                    |                                             |          |       |                     |                                                                                                    |              |                |         |                                                                                                    |       |        | 5,875,50  |                                               |       |  | 69,91    | 1,495,22                                       | 313,327,80   |
| X MWG                                                                                                    | 68.50                           |                                                                                                    |        | 63.20 |          | 63.30 |                                                                                                    | 63.40                                       | 5,00     |       |                     | -0.60                                                                                                    | 63.50        | 2,20           | 63.60   | 1,60                                                                                                    |       |        | 16,982,00 |                                               |       |  | 5,934,95 | 3,373,07                                       | 34,785,39    |
| PLX                                                                                                    |                                 |                                                                                                    |        |       |          |       |                                                                                                    |                                             |          |       |                     |                                                                                                    |              |                |         |                                                                                                    |       |        | 3,843,30  |                                               |       |  | 513,70   | 244,70                                         | 26,655,55    |
| POW                                                                                                    | 15.90                           |                                                                                                    |        |       |          |       |                                                                                                    | 13.90                                       | 455,10   |       |                     | -1.00                                                                                                    |              | 9,70           | 14.00   | 108,10                                                                                                    |       | 48,40  | 31,977,50 |                                               |       |  | 710,20   | 322,60                                         | 1,054,305,62 |
| SAB                                                                                                    |                                 |                                                                                                    | 55.80  |       |          |       |                                                                                                    |                                             |          |       |                     |                                                                                                    |              |                |         |                                                                                                    |       |        | 1,128,20  |                                               |       |  | VES      | VFS INVEST                                     | r 1          |
| SHB                                                                                                    | 12.70                           |                                                                                                    |        |       | 1,222,20 |       | 746,70                                                                                                    | 11.80                                       | 1,460,50 |       |                     | -0.05                                                                                                    | 11.85        | 165,70         | 11.90   | 797,30                                                                                                    | 11.95 | 413,80 | 47,939,60 |                                               |       |  |          | n độ ciệi thiệt, lých<br>N độ ciệi thiệt, lých | ativi<br>TV  |
| SSB                                                                                                    |                                 |                                                                                                    | 20.80  |       |          |       |                                                                                                    |                                             |          | 20.80 | 174,00              |                                                                                                    | 20.80        | 21,60          |         |                                                                                                    |       |        | 2,663,90  |                                               |       |  |          | 1. 1                                           | -            |
| SSI                                                                                                    | 36.80                           |                                                                                                    | 34.40  | 34.05 | 52,30    | 34.10 | 48,50                                                                                                    | 34,15                                       | 10,00    |       |                     | -0.25                                                                                                    | 34.20        | 224,10         | 34.25   | 30,90                                                                                                    | 34.30 | 340,50 | 14,342,00 |                                               |       |  |          | 14 M                                           | austaus 💽    |
|                                                                                                    |                                 |                                                                                                    |        |       |          |       |                                                                                                    |                                             |          |       | Giá x 1,000 \       | 'NĐ. Khối lượn                                                                                                    | ng x 10. Giá | trį x 1,000,00 | DO VNĐ. |                                                                                                    |       |        |           |                                               |       |  |          | 20.000                                         |              |

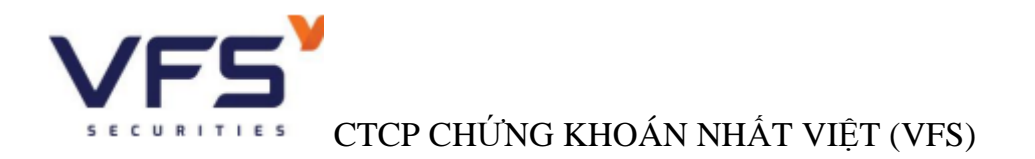

Hoặc Quý khách có thể truy cập trực tiếp đường link <u>https://vfsinvest.vfs.com.vn/</u>

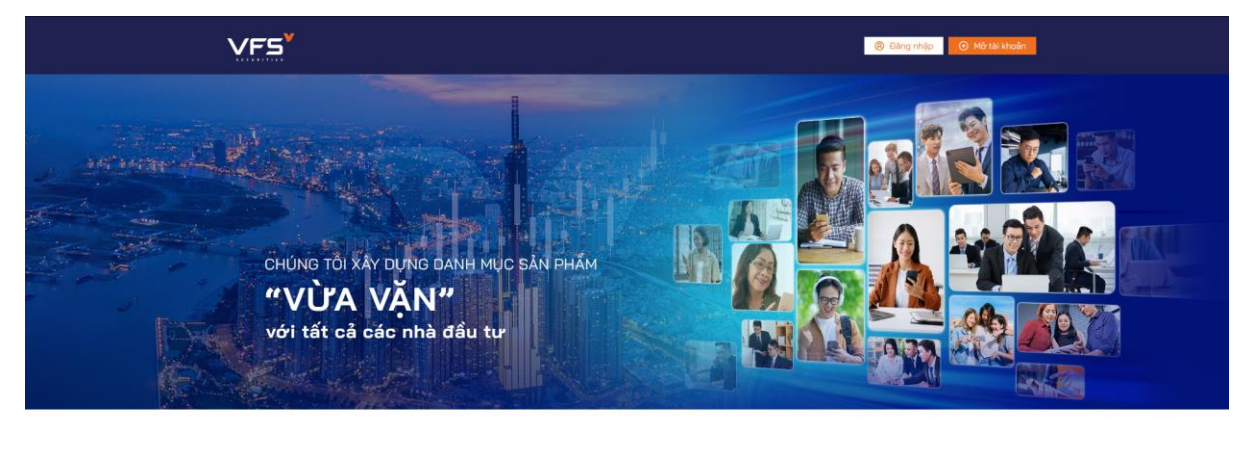

HÀNH TRÌNH ĐẦU TƯ TÀI CHÍNH CHO RIÊNG MÌNH

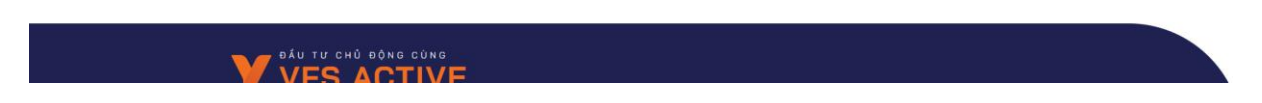

**Bước 2:** Thực hiện đăng nhập tài khoản chứng khoán mở tại CTCP Chứng khoán Nhất Việt (VFS). Định dạng tài khoản (094C.....).

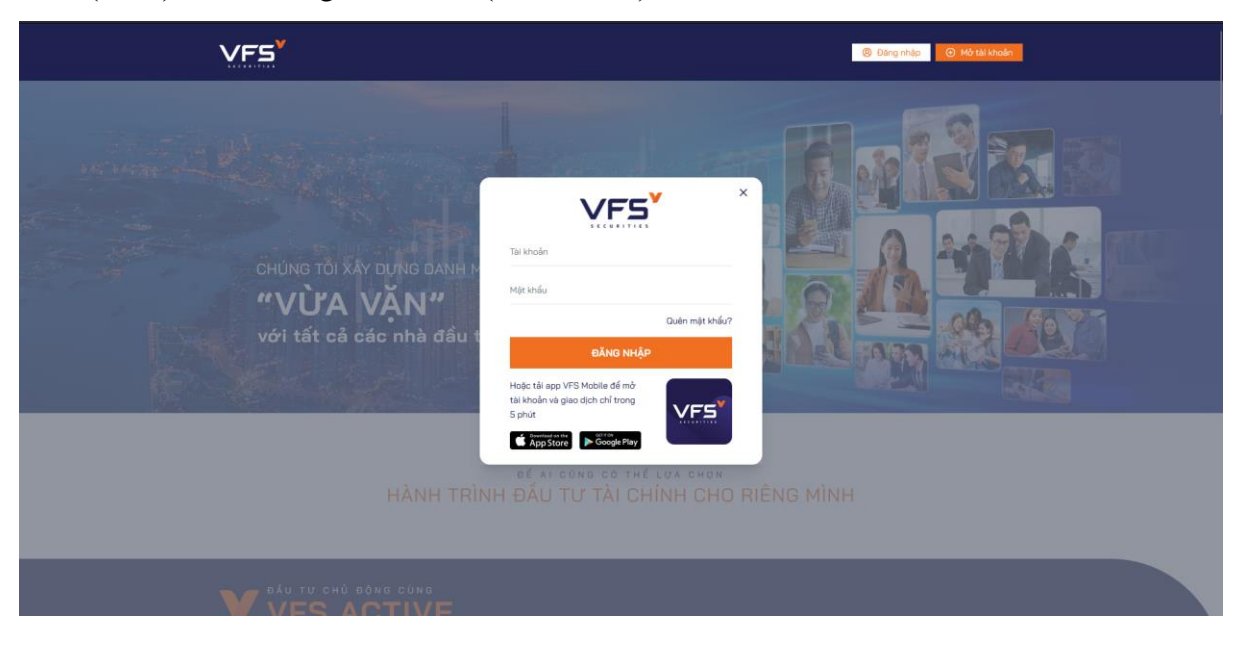

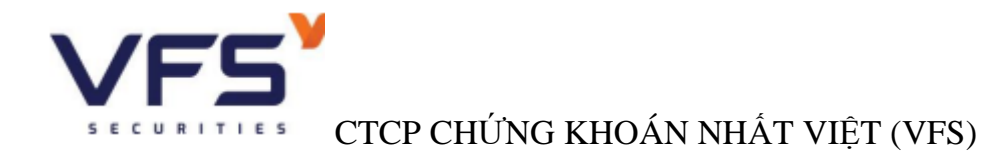

Trường hợp Quý khách chưa có tài khoản, vui lòng tải App giao dịch và thực hiện mở tài khoản EkyC.

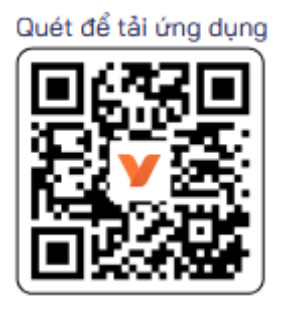

**Bước 3:** Sau khi đăng nhập thành công, Quý khách vui lòng đọc kỹ các nội dung chính sách sản phẩm trên Website (Nhấn nút XEM THÊM để xem chi tiết nội dung từng sản phẩm).

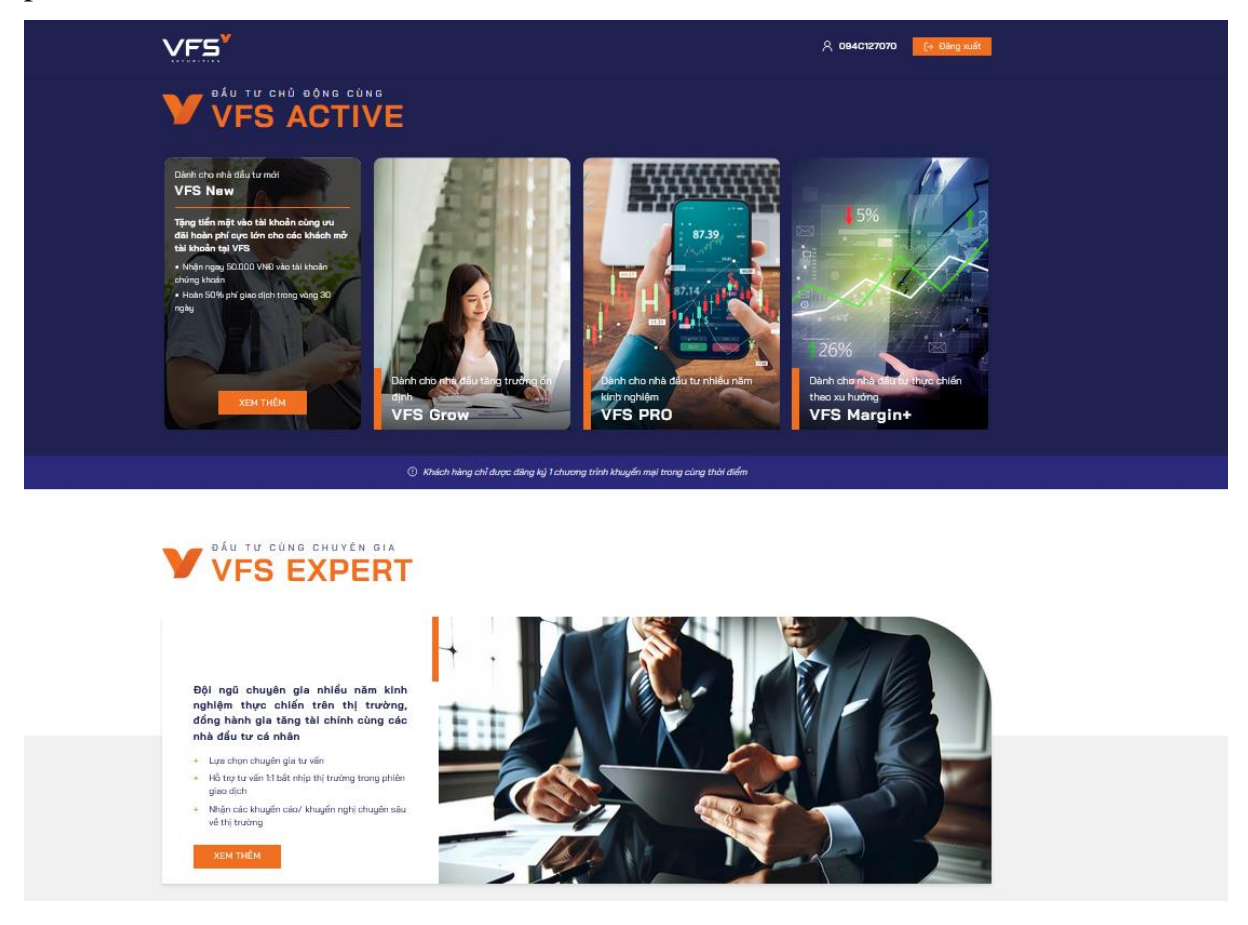

**Bước 4:** Quý khách thực hiện đăng ký sản phẩm mong muốn bằng cách nhấn tại trang sản phẩm Quý khách muốn thực hiện.

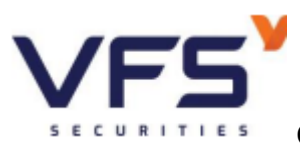

# CTCP CHỨNG KHOÁN NHẤT VIỆT (VFS)

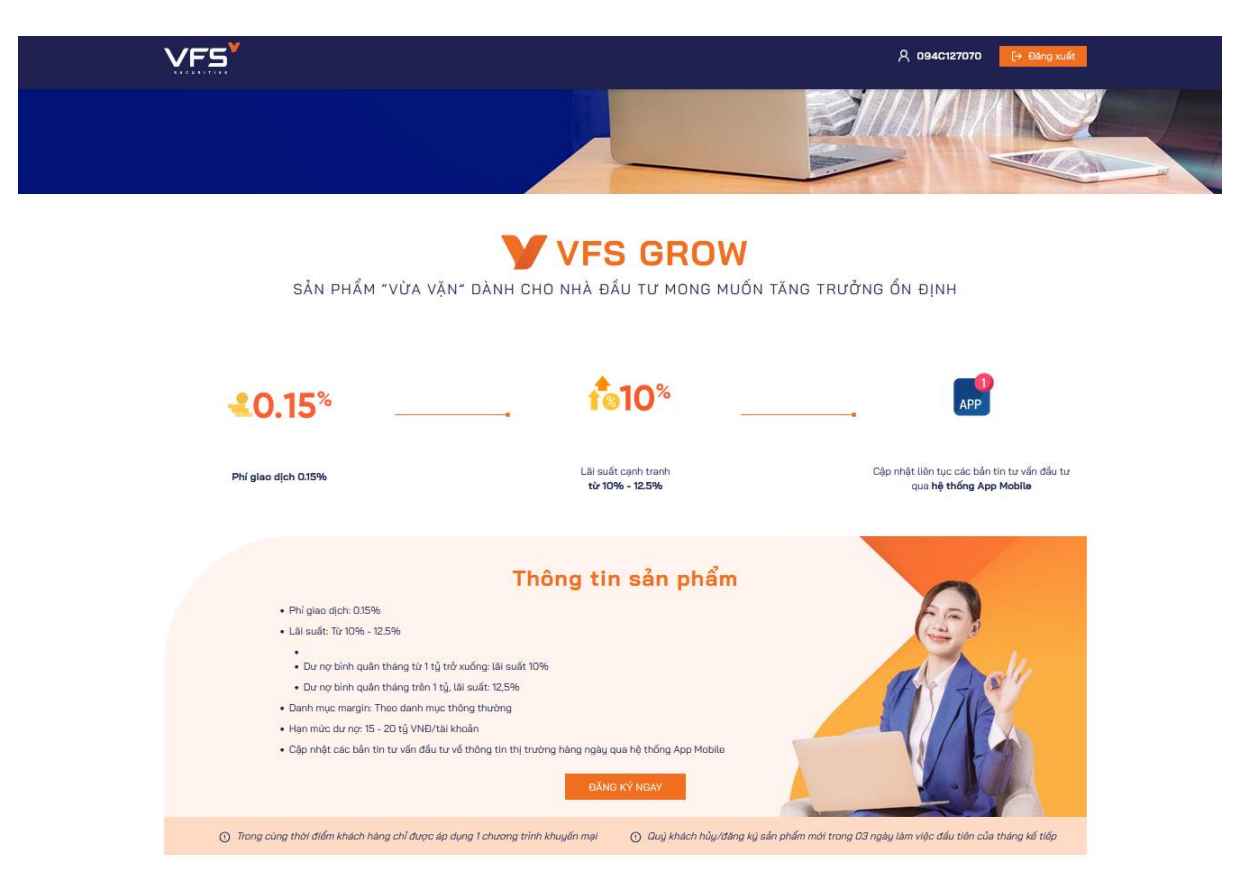

Bước 5: Sau khi đăng ký thành công, Quý khách vui lòng kiểm tra sản phẩm đã được

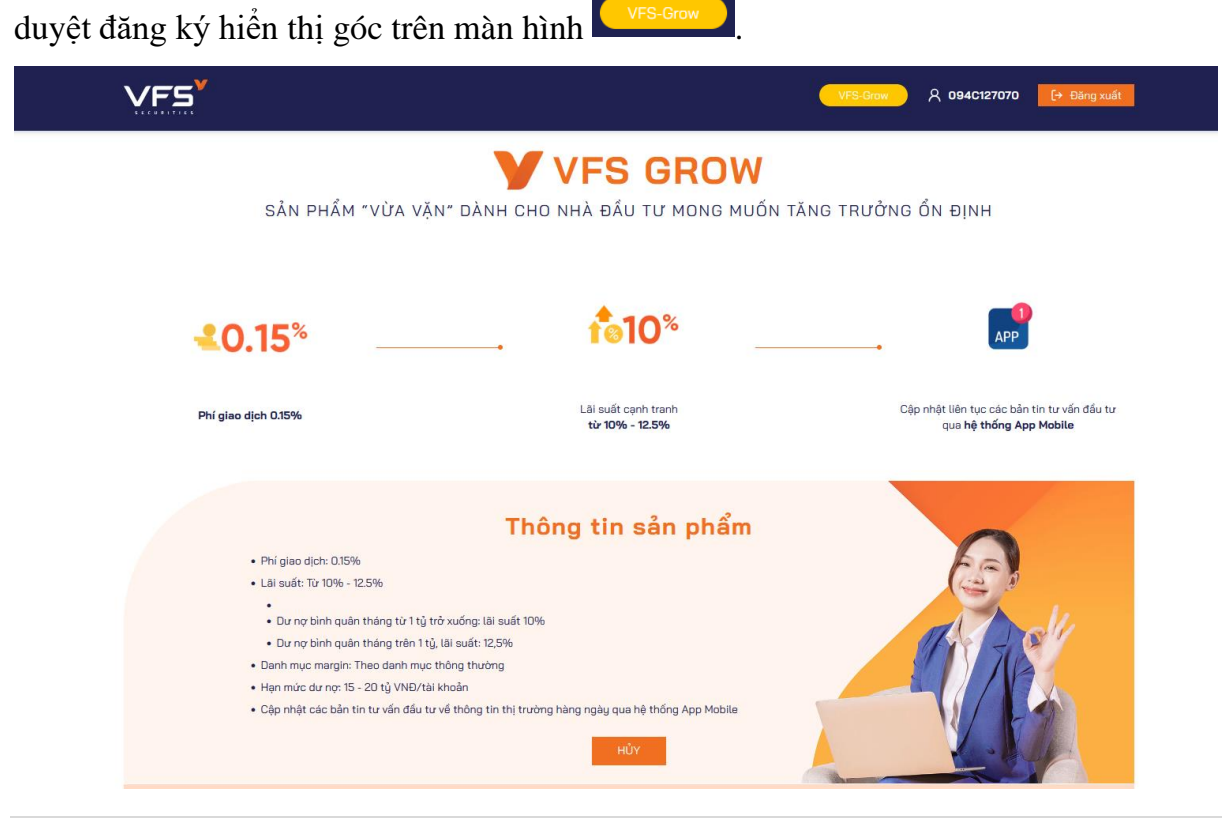

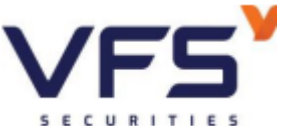

# CTCP CHỨNG KHOÁN NHẤT VIỆT (VFS)

**Bước 6:** Trường hợp Quý khách muốn hủy sản phẩm đã đăng ký, vui lòng truy cập trang sản phẩm đã đăng ký trước đó và nhấn Hủy.

### <u>Lưu ý:</u>

- Trong cùng thời điểm Quý khách chỉ được áp dụng 1 chương trình khuyến mại.

- Sau khi Quý khách thực hiện đăng ký, VFS sẽ kiểm tra, duyệt áp dụng chính sách mới, đồng thời gửi thông báo qua hệ thống Notification trên nền tảng Web/App Trading của VFS và địa chỉ E-mail đã đăng ký của Quý khách.

- Quý khách hủy/đăng ký sản phẩm mới sẽ có hiệu lực trong 03 ngày làm việc đầu tiên của tháng kế tiếp.

- Trường hợp không đăng ký bất kỳ sản phẩm nào trong nhóm VFS-Invest, chính sách áp dụng theo chính sách hiện tại của Quý khách.

Nếu có vấn đề thắc mắc, Quý khách vui lòng liên hệ Trung tâm Dịch vụ khách hàng VFS để được giải đáp:

Hà Nội: (+8424) 3 9288 222 Hồ Chi Minh: (+84 28) 6255 6586 Email: <u>customercare@vfs.com.vn</u>